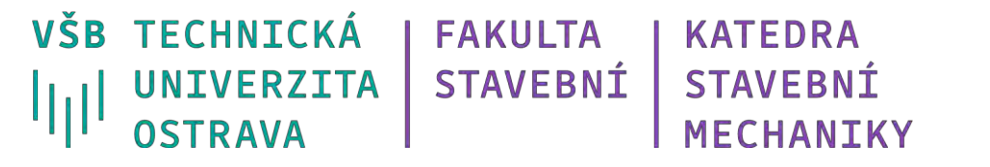

# Prutová úloha – příhrada

Ing. Petr Lehner

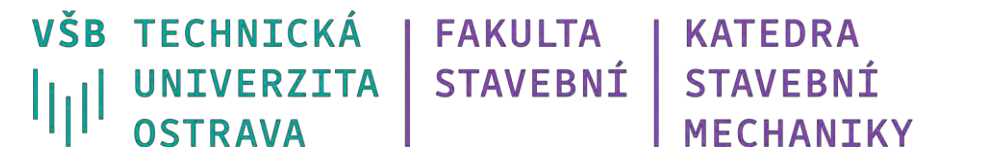

# Co se dozvíme a naučíme?

Tvorba geometrie pomocí kombinace střednic a průřezů.

Provázání různých komponent (úloh).

Možnosti změny zobrazení jednotek a škály výsledků.

Využití MKP analýzy pro návrh profilů.

Jaké jsou rozdíly výsledků ručního výpočtu a MKP analýzy.

# Příhradová konstrukce

Ruční výpočet styčníkovou metodou:

http://fast10.vsb.cz/michalcova/Statika19/10 19 prihrady.pdf

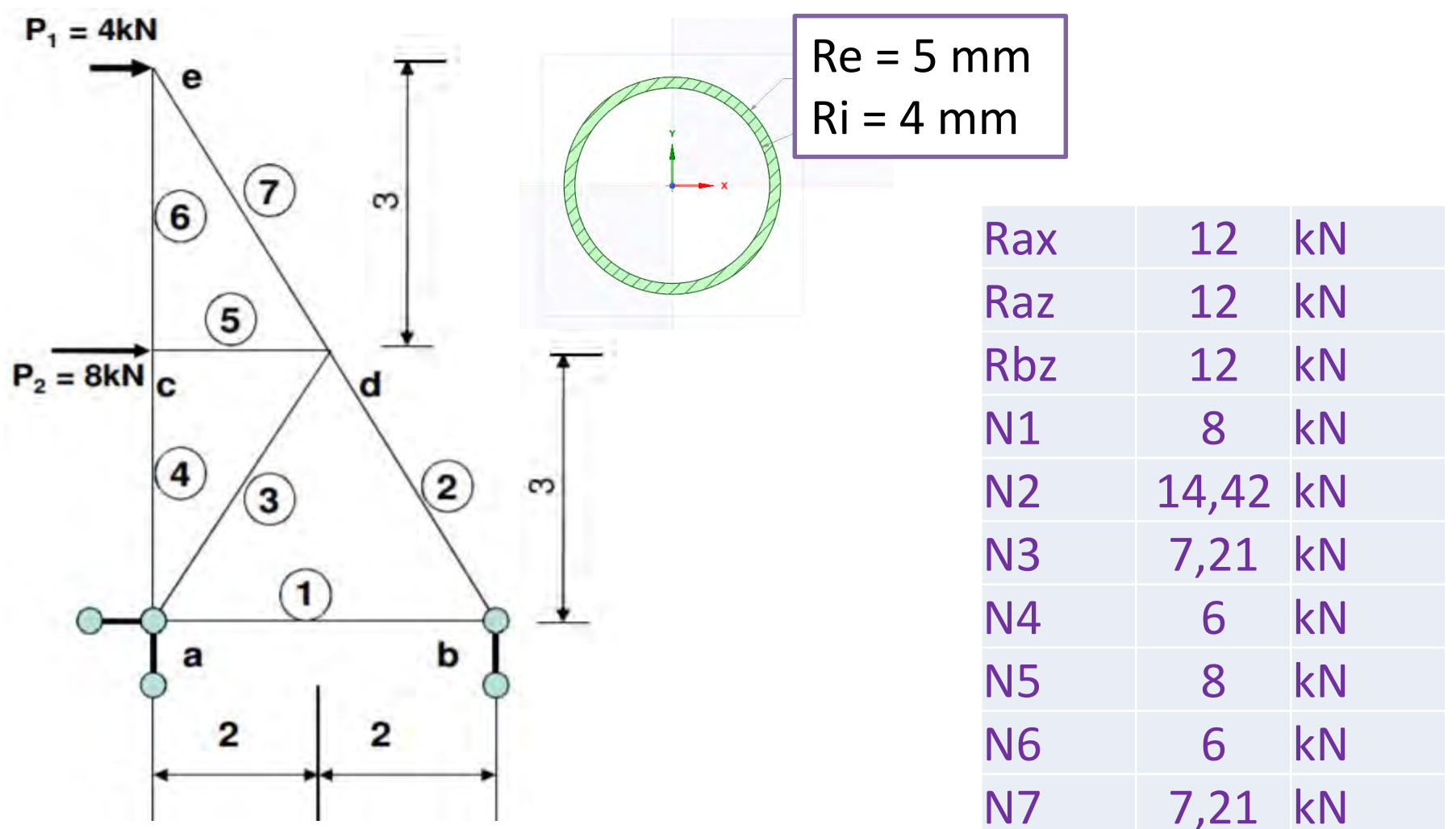

# **Ansys Workbench – Geometry**

| we prihraa - Workbench                     |                                       |          |             |                    |                           |                                 | → □                           | ×          |
|--------------------------------------------|---------------------------------------|----------|-------------|--------------------|---------------------------|---------------------------------|-------------------------------|------------|
| File View Tools Units Extensions           | Jobs Help                             |          |             |                    |                           |                                 |                               |            |
|                                            |                                       |          |             |                    |                           |                                 |                               |            |
| Timpert A Deconsect (1) Defrech Project    | et 🦂 Lindata Drojact 🛛 💷 ACT Start Da |          |             |                    |                           |                                 |                               |            |
| Tallan                                     | Depied Coharantia                     | ige      |             | -                  | Descert                   |                                 | -                             |            |
| тоовох                                     | Project Scrematic                     |          |             | т <del>т</del> х   | Properu                   | es di Schematic A2: Geometry    | 1                             | * 4 X      |
| Rigid Dynamics                             |                                       |          |             |                    |                           | A                               | B                             |            |
| Static Acoustics                           |                                       |          |             |                    | 1                         | Property                        | Value                         |            |
| Static Structural                          | A                                     |          |             |                    | 2                         | 🗉 General                       | Charles and the second second |            |
| Steady-State Thermal                       | 1 Geometry                            |          |             |                    | 3                         | Component ID                    | Geometry                      |            |
| Thermal-Electric                           | 2 🥪 Geometry 😪 🖌                      |          |             |                    | 4                         | Directory Name                  | Geom                          |            |
| Transient Structural                       | Geometry                              |          |             |                    | 5                         | Notes                           |                               |            |
| Transient Thermal                          | and address of                        |          |             |                    | 6                         | Notes                           |                               |            |
| Turbomachinery Fluid Flow                  |                                       |          |             |                    | 7                         | Used Licenses                   |                               |            |
| Component Systems                          |                                       |          |             |                    | 8                         | Last Update Used Licenses       |                               |            |
| ACP (Post)                                 |                                       |          |             |                    | 9                         | Basic Geometry Options          |                               |            |
| ACP (Pre)                                  |                                       |          |             |                    | 10                        | Solid Bodies                    | V                             |            |
| AD Autodyn                                 |                                       |          |             |                    | 11                        | Surface Bodies                  |                               |            |
| BladeGen                                   |                                       | (        | Line Dedice |                    |                           | Line Bodies                     |                               |            |
| CFX CFX                                    |                                       |          | Line Bodies |                    | 13                        | Parameters                      | Independent                   |            |
| Engineering Data                           |                                       | <u> </u> |             |                    | 14                        | Parameter Key                   | ANS;DS                        |            |
| 🔁 External Data                            |                                       |          |             |                    | 15                        | Attributes                      |                               |            |
| External Model                             |                                       |          |             |                    | 16                        | Named Selections                |                               |            |
| Fluent                                     |                                       |          |             |                    | 17                        | Material Properties             |                               |            |
| Fidenc (with Fidenc Meshing)               |                                       |          |             |                    | 18                        | Advanced Geometry Options       |                               |            |
| Geometry                                   | J Geomet                              | rv       |             |                    | 19                        | Analysis Type                   | 3D                            |            |
| GRANTA MI                                  |                                       | • /      |             |                    | 20                        | Use Associativity               |                               |            |
| ICEM CFD                                   |                                       |          |             |                    | 21                        | Import Coordinate Systems       |                               |            |
| 🗑 Icepak                                   |                                       |          |             |                    | 22                        | Import Work Points              |                               |            |
| 🐞 Material Designer                        |                                       |          |             |                    | 23                        | Reader Mode Saves Updated File  |                               |            |
| Mechanical APDL                            |                                       |          |             |                    | 24                        | Import Using Instances          |                               |            |
| Mechanical Model                           |                                       |          |             |                    | 25                        | Smart CAD Update                | V                             |            |
| Mesh                                       |                                       |          |             |                    | 26                        | Compare Parts On Update         | No                            | 8          |
| Microsoft Office Excel     Performance Map | Messages                              |          |             | - <del>-</del> - × | 27                        | Enclosure and Symmetry          | 1                             |            |
| Polyflow                                   | A                                     | В        | C           | D                  |                           | Processing                      | 1991                          |            |
| 🖭 Polyflow - Blow Molding                  | 1 Type                                | Text     | Association | Date/Time          | 28                        | Decompose Disjoint Geometry     | N N                           |            |
| Polyflow - Extrusion                       |                                       |          |             |                    | 29                        | Clean Geometry On Import        |                               |            |
| Results                                    |                                       |          |             | 30                 | Stitch Surfaces On Import | None                            |                               |            |
| System Coupling                            |                                       |          |             |                    | 31                        | Mixed Import Resolution         | None                          |            |
| Vien All Control                           |                                       |          |             |                    |                           |                                 |                               |            |
| View All / Customize                       |                                       |          |             |                    | _                         |                                 |                               |            |
| Double-click component to edit.            |                                       |          |             |                    | when Ja                   | b Monitor 🖳 No DPS Connection 📖 | Show Progress 🔁 Hide 0        | Messages . |

## Space Claim - nastavení jednotek

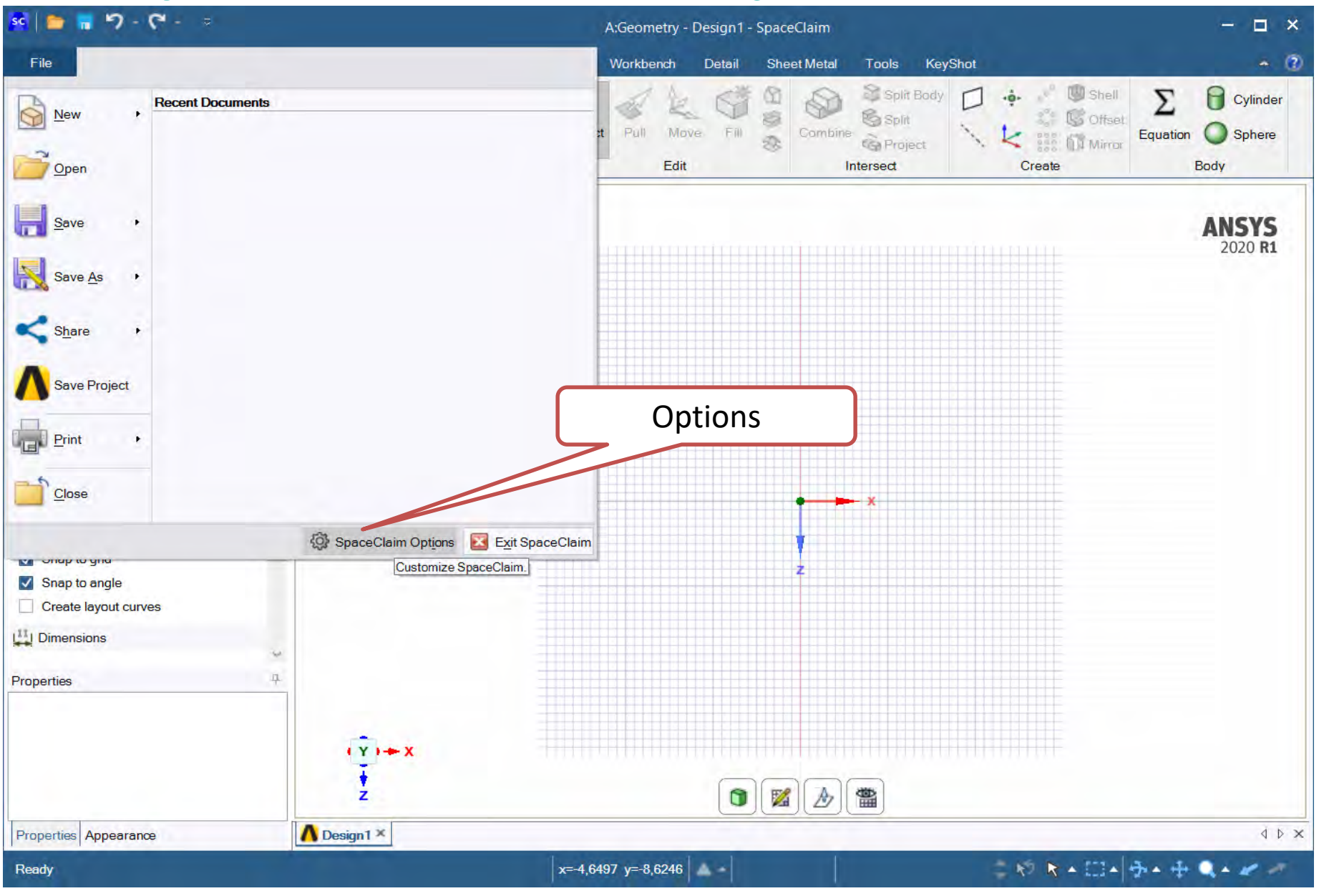

# **Space Claim - nastavení – units - metry**

| _ |                                 |                     |                |                    |      |       |      |     |
|---|---------------------------------|---------------------|----------------|--------------------|------|-------|------|-----|
|   | SpaceClaim Options              |                     |                |                    |      |       | ?    | ×   |
|   | Popular<br>Detailing            | Change u            | nits options.  |                    |      |       |      | ^   |
|   | Appearance<br>Selection<br>Snap | Units settings for: | This Document  | •                  |      |       |      |     |
|   | Units                           | onics               |                |                    |      |       | _    |     |
|   | Sheet Metal                     | Type:               | Metric         | •                  | Me   | ters  |      |     |
|   | Navigation                      | Length:             | Millimeters    | •                  |      |       |      |     |
|   | MultiTouch                      | Decimal/fraction:   | Decimal        |                    |      |       |      |     |
|   | Advanced                        | Decimal/fraction.   | Decimal        |                    |      |       |      |     |
|   | File Options                    | Angle:              | Degrees        | -                  |      |       |      |     |
|   | Support Files                   | Mass:               | Grams          | -                  |      |       |      |     |
|   | Customize                       | Density:            | Derived        | •                  |      |       |      |     |
|   | Add-Ins                         | Densiey.            | -              |                    |      |       |      |     |
|   | License                         |                     | Grams          | ▼ / mm^3 ▼         |      |       |      |     |
| I | Resources                       | Symbol:             | mm             | -                  |      |       |      |     |
|   |                                 | Primary precision:  | 2              | Show trailing zero |      |       |      |     |
| l |                                 | Angular precision:  | 1              | Show trailing zero |      |       |      |     |
| 1 |                                 | Use tight toleran   | ices 🛈         |                    |      |       |      |     |
|   |                                 | Show symbol in      | user interface |                    |      |       |      |     |
|   |                                 | Show symbol in      | annotations    |                    | Grid | "1 m" |      |     |
|   |                                 | Show "-" separa     | tor            |                    | 7/   |       |      |     |
|   |                                 | Extended dimensio   | ns             |                    |      |       |      |     |
|   |                                 | Use dual dime       | ensions        |                    |      |       |      |     |
|   |                                 | <                   |                |                    |      |       |      | >   |
|   |                                 |                     |                |                    |      | ОК    | Cano | cel |

# **Space Claim - Line**

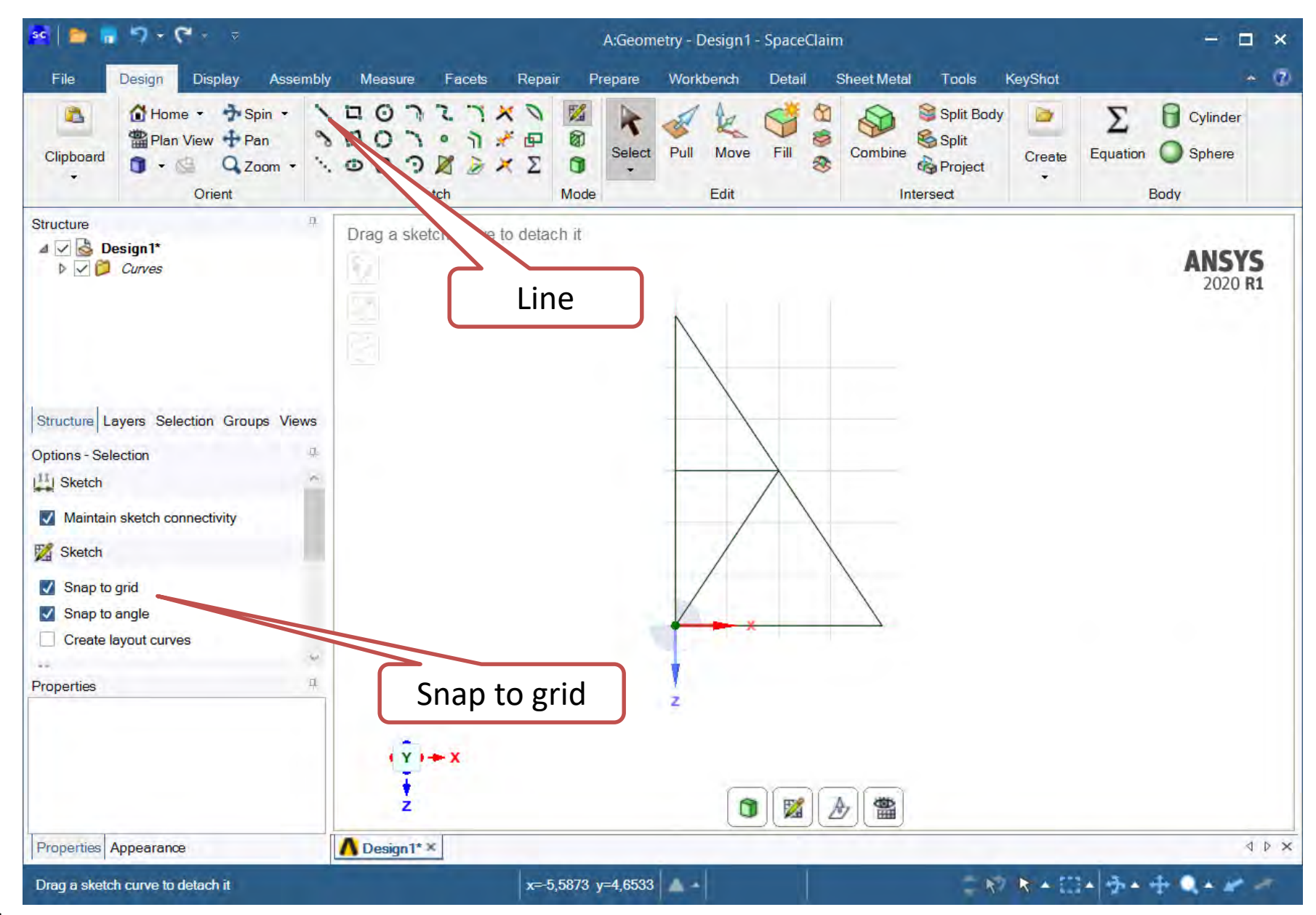

# **Prepare – Profiles – Circular Tube**

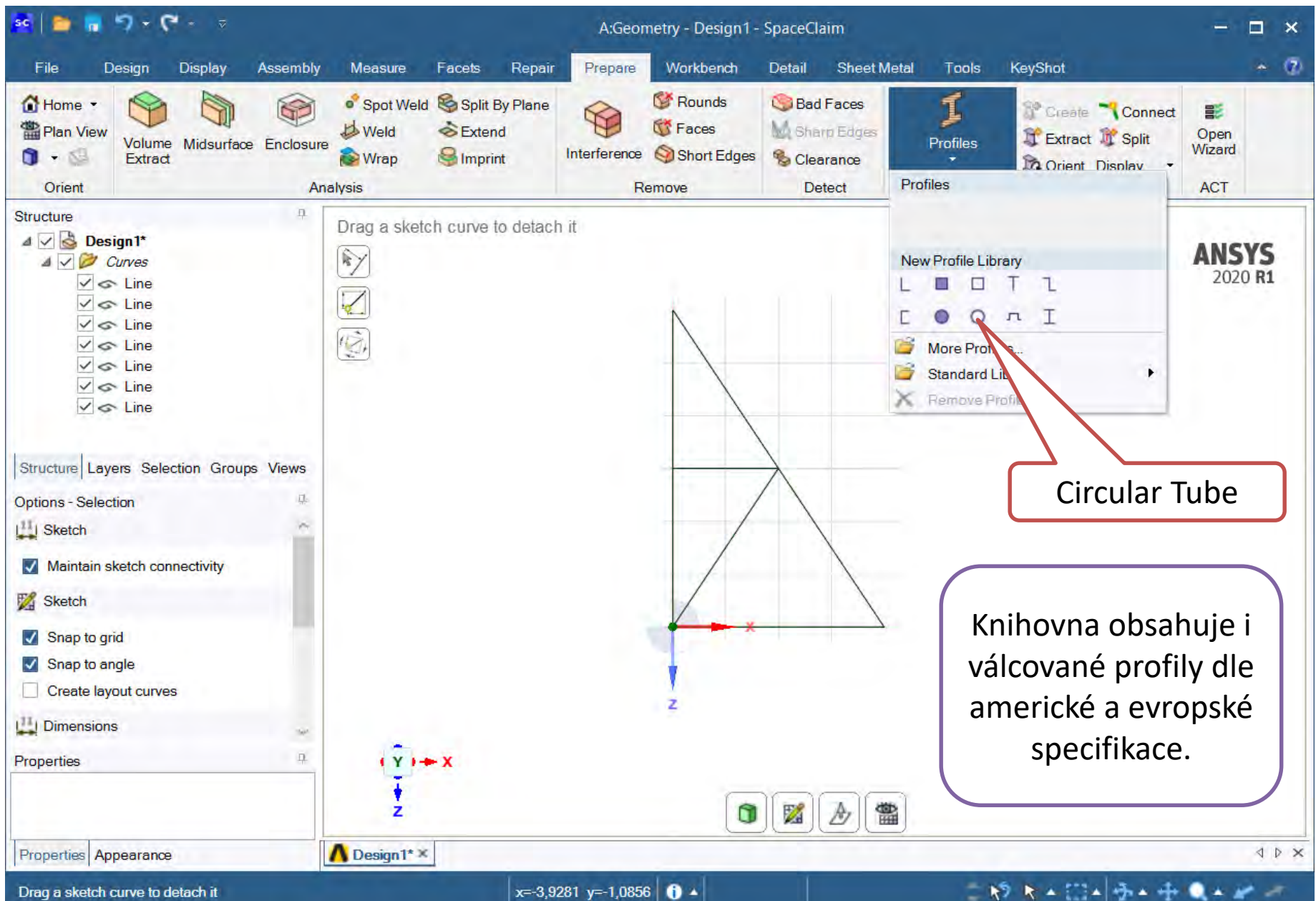

x=-3,9281 y=-1,0856

# Prepare – Beam – Edit

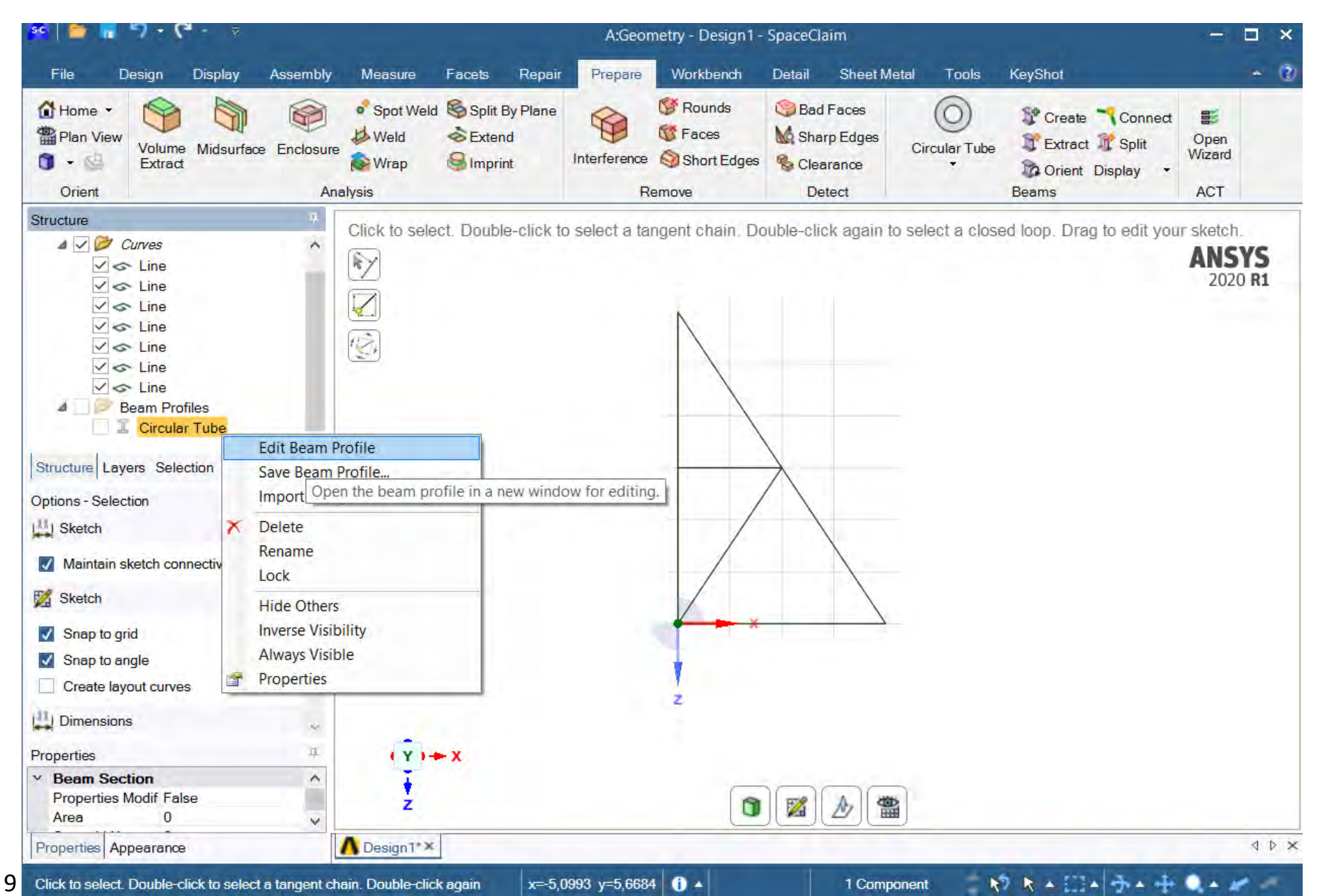

## Ruler dimension Ro – 0.005 a Ri – 0.004

| se   🚔 🖥 🤊 - 😋 - 🤜                                                                                                    |                                                                                                    | A:Geometry - Geom          | SpaceClaim         |                                            | - 🗆 ×          |
|----------------------------------------------------------------------------------------------------|----------------------------------------------------------------------------------------------------|----------------------------|--------------------|--------------------------------------------|----------------|
| File Design Display Assembly                                                                                                    | Measure Facets Repair                                                                                   | Prepare Workbench          | Detail Sheet Metal | Tools KeyShot                              | - (2)          |
| Image: A state of the state of the sta | ロロコンゴメ<br>ロロコ・コメロ<br>ロロコ・コメロ<br>. ロロコ・コメロ<br>. ロロコン<br>. オロ<br>ス<br>コメ<br>ロロコン<br>オ<br>ス<br>フ<br>メ<br>、 | Mode                       | ve Fill 📚 Combi    | Split Body<br>Split<br>Me<br>Re<br>Project |                |
| Groups P                                                                                                    | Select and drag a face to offse                                                                         | t it. Select and drag an e | dge to round it.   | /                                          |                |
| Create NS Create Parameter                                                                                                    |                                                                                                    |                            |                    |                                            | ANSYS          |
| Name Type                                                                                                    | 1                                                                                                    |                            |                    |                                            | 2020 <b>R1</b> |
| Driving Dimensions  Ruler  dimension: 0.01m  Ri Ri Ri Ruler dimension: 0.01m                                                                                                    |                                                                                                    |                            |                    |                                            |                |
| Structure Layers Selection Groups View                                                                                                    |                                                                                                    | 4                          | ×                  | 1                                          |                |
| General                                                                                                    |                                                                                                    | K                          | V                  | 1                                          |                |
|                                                                                                    |                                                                                                    | X                          | //                 |                                            |                |
| COX FO                                                                                                    | Vnější poloměr                                                                                          |                            |                    |                                            |                |
| Properties III                                                                                                    | poloměr 0,004                                                                                           |                            |                    |                                            |                |
|                                                                                                    | m                                                                                                    |                            | 7avřít             | ר ר                                        |                |
| Properties Appearance                                                                                                    |                                                                                                    |                            |                    |                                            | d b <b>x</b>   |
|                                                                                                    |                                                                                                    |                            | 1                  |                                            |                |
| Select and drag a face to offset it. Select and dra<br>10                                                                                                    | ag an edge to round it.                                                                                 |                            | - 11               | - K <sup>2</sup> K • L                     | * 2 + 4 Q + K  |

## **Prepare – Create**

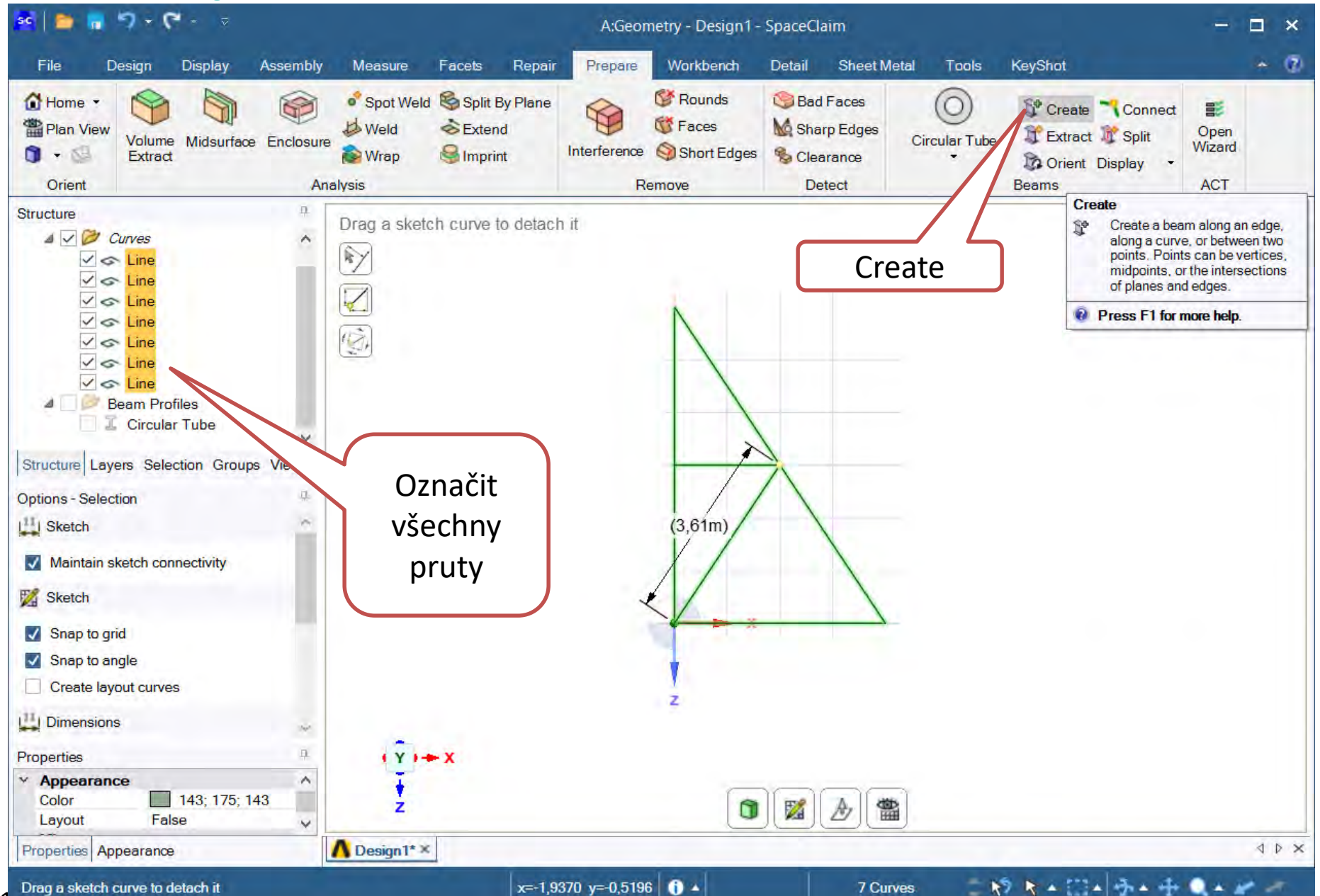

11

## **Model – Mechanical – Cross Section**

| Itometer       Outloader       Automation       Random       Rescale         Outloader       Operative - Streaker - Streaker - St                                                                                              | Context                                                                       | B: Static Structural                                                                                                    | - Mechanical [ANSYS Academic Research Mechanical and CFD]  | - Cuirt launch                                |
|----------------------------------------------------------------------------------------------------|-------------------------------------------------------------------------------|----------------------------------------------------------------------------------------------------|------------------------------------------------------------|-----------------------------------------------|
| Outline       • 1 • X         Name       • 1 • X         Project       • 1 • X         Implifying       • 1 • X         Amplient 0,1       0.1         Optimize       0.6         Project       • 1 • X         Implifying       • Model (E4)*         Implifying       • Model (E4)*         Implifying       • Model (E4)*         Implifying       • Model (E4)*         Implifying       • Model (E4)*         Implifying       • Model (E4)*         Implifying       • Model (E4)*         Implifying       • • • • • • • • • • • • • • • • • • •                                                                                                    | Sometric <sup>+</sup> Q Previous ↔     GLook At Q Next ↔     Views Angle 10 ⊙ | Rotate +Sx + Rotate -Sx + Pan Up + Pan Do<br>Rotate +Sy + Rotate -Sy + Pan Left + Pan Rig<br>Rotate +Sz • Rotate -Sz • Zoom In © Zoom (<br>Orient | wn Mandom<br>Int Erescale<br>Dut Preferences<br>Annotation | Vertex Edge Explode Viewports Show<br>Display |
| Name       Implicit 0,1         Project       Genety         Implicit 0,1       Office 0,6         Implicit 0,1       Office 0,6         Implice 0,6       Office 0,6 <t< td=""><td>Outline 👻 🕂 🗖 🗙</td><td>Details of "Model (B4)" 🔹 🕂 🗖 🗙</td><td></td><td>Mode- 😰 🕞 🕞 🕞 📾 📾 🐨 🎽</td></t<>                                                                                                    | Outline 👻 🕂 🗖 🗙                                                               | Details of "Model (B4)" 🔹 🕂 🗖 🗙                                                                                                    |                                                            | Mode- 😰 🕞 🕞 🕞 📾 📾 🐨 🎽                         |
| Antient 0,1       Antient 0,1         Antient 0,1       Antient 0,1         Antient 0,1       Cross Section         Antient 0,1       Cross Section         Antient 0,1       Cross Section         Antient 0,1       Cross Section         Antient 0,1       Cross Section         Antient 0,1       Cross Section         Build Coordinate System       Cross Section         Coordinate System       Cross Section         Antient 0,1       Cross Section         Coordinate System       Cross Section         Solution       Cross Section         Solution       Cross Section         Solution       Cross Section         Solution       Cross Section         Solution       Cross Section         Solution       Cross Section         Solution       Cross Section         Solution       Cross Section         Solution       Cross Section         Messages       Zrošena jednotek na         Text       Cross Section                                                                                                    | Name *                                                                        | E Lighting                                                                                                    |                                                            | manana .                                      |
| Diffuse       0.6         Securation       0.6         Color       0.6         Color       0.6         Co                                                                                                    | Project*                                                                      | Ambient 0,1                                                                                                    | Model                                                      | ANSVS                                         |
| Perular 1       Otor       Provide Static Structure       Provide Options       Control Enabled                                                                                                    | Model (B4)                                                                    | Diffuse 0,6                                                                                                    | 24.03.2021 18:16                                           | Cross Section                                 |
| AcADEMIO                                                                                                    | E Geometry                                                                    | Specular 1                                                                                                    |                                                            |                                               |
| Coordinate System     Control Enabled     Control Enabled | 🗄 📈 🐻 Materials                                                               | Color                                                                                                    |                                                            | ACADEMIC                                      |
| Control Enabled                                                                                                    | E Cross Sections                                                              | Filter Options                                                                                                    | Χ.                                                         |                                               |
| Static Structure<br>Static Structure<br>Solution (8<br>Solution<br>Solution<br>Messages<br>Text<br>Text<br>Text<br>Text<br>Text<br>Text<br>Text<br>Text<br>Text<br>Text<br>Text<br>Text<br>Text<br>Text<br>Text<br>Text                                                                                                    | E Coordinate System                                                           | Control Enabled                                                                                                    |                                                            |                                               |
| metry                                                                                                    | Solution (B                                                                   |                                                                                                    | Messages<br>Text                                           | 3e+03 (mm)<br>Změna jednotek na<br>metry      |

#### Mesh – Generate

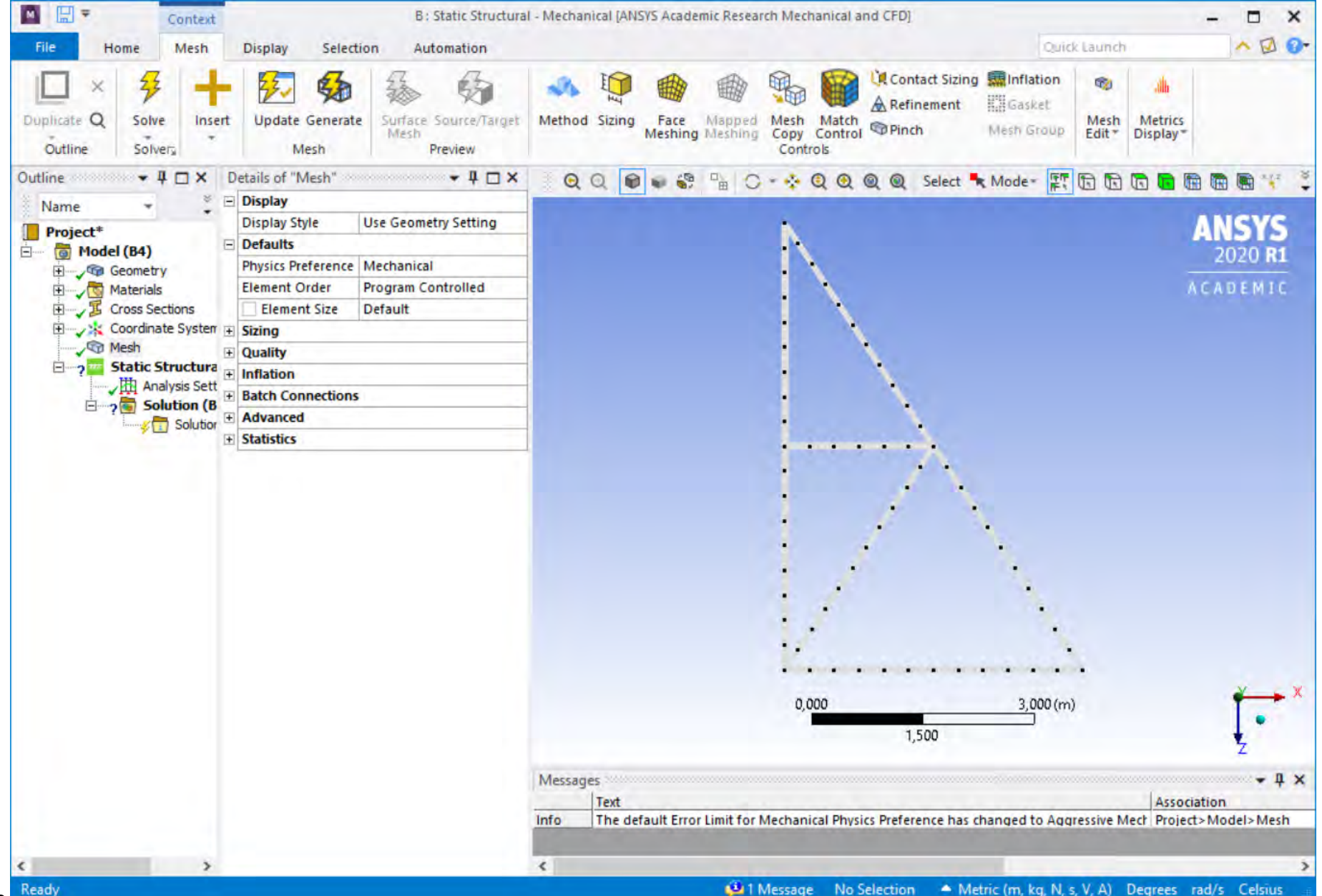

## **Static Structural – Fixed Support**

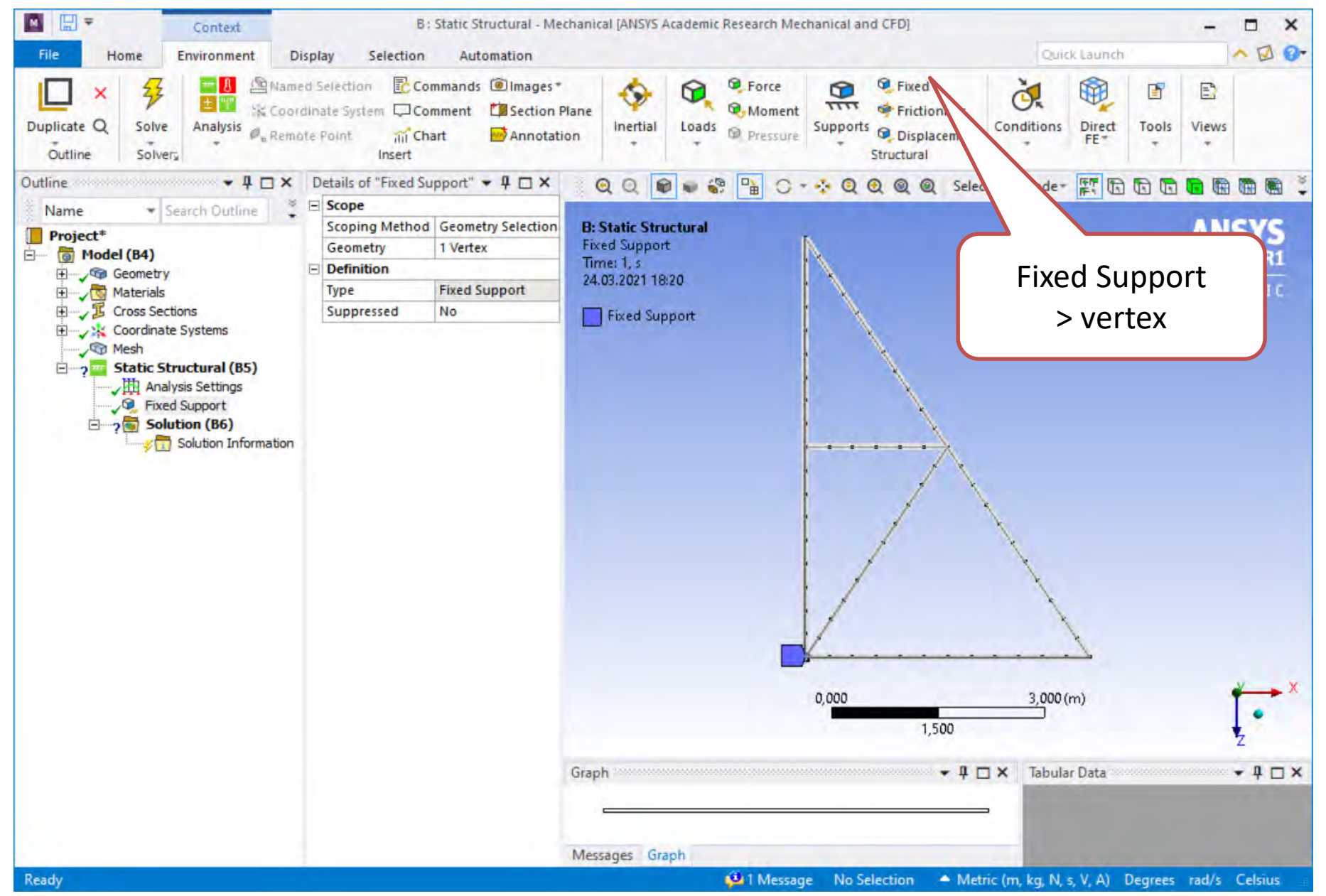

### **Static Structural – Displacement**

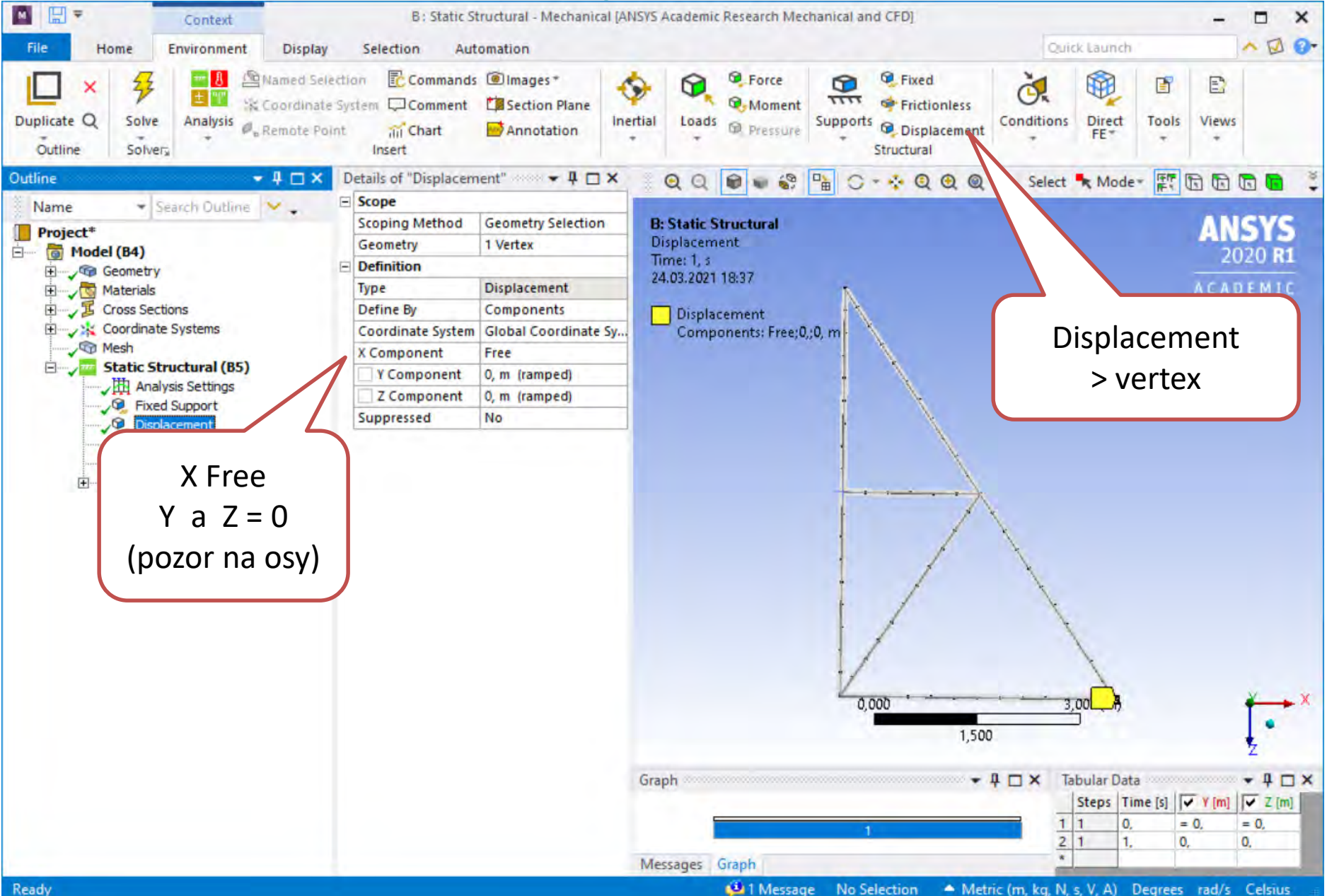

#### **Static Structural – Force**

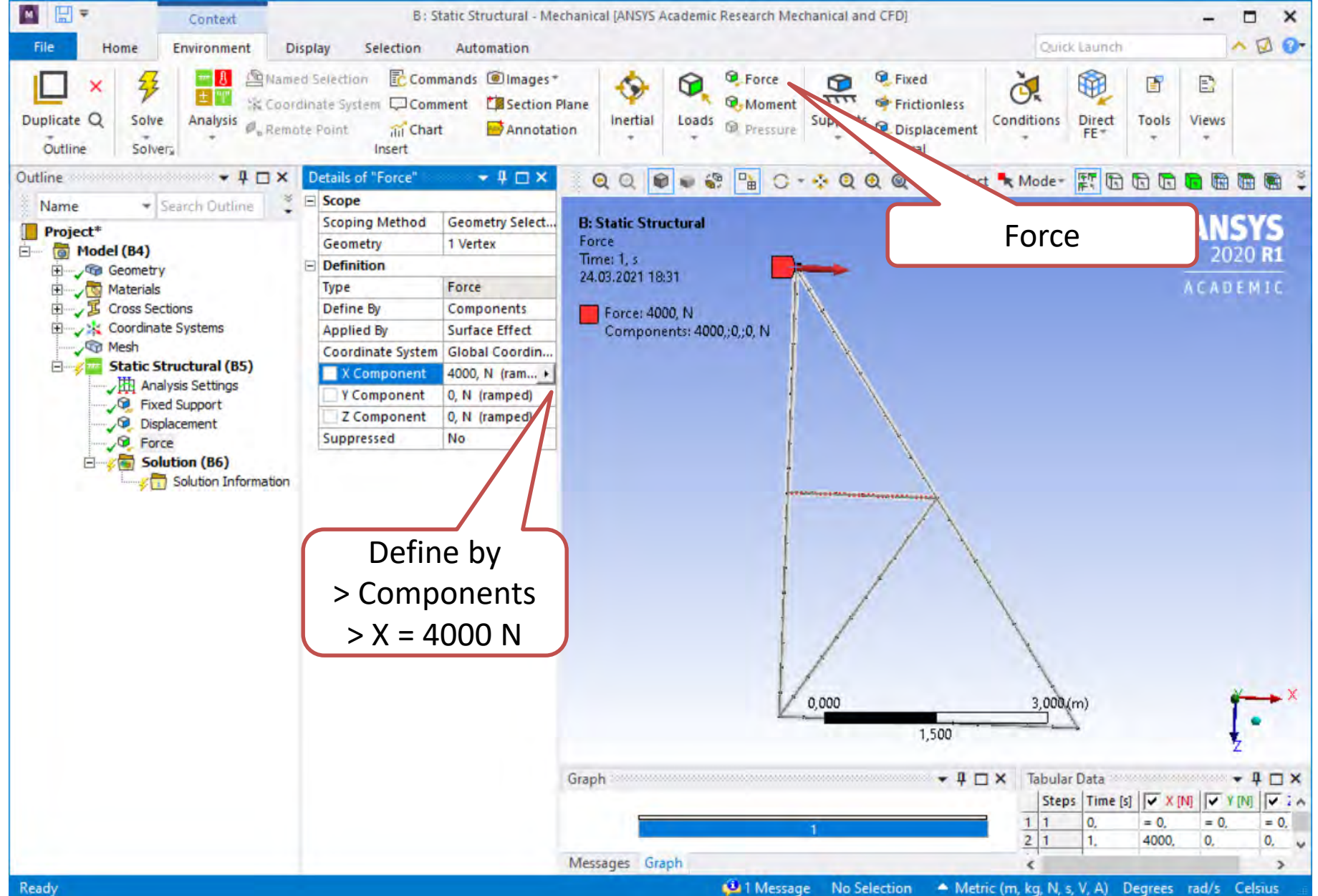

16

#### **Static Structural – Force**

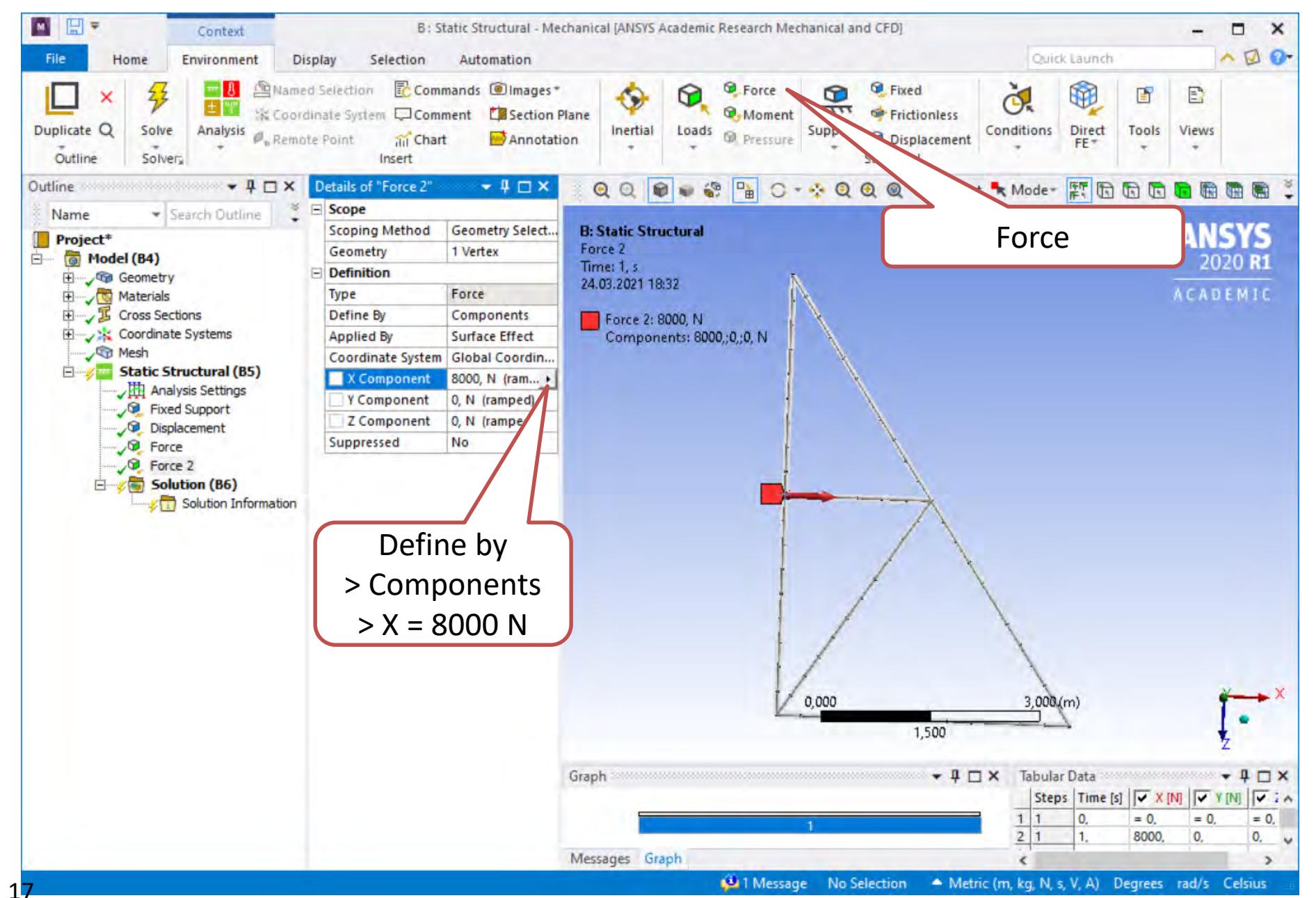

#### **Solution – insert – parametry - SOLVE**

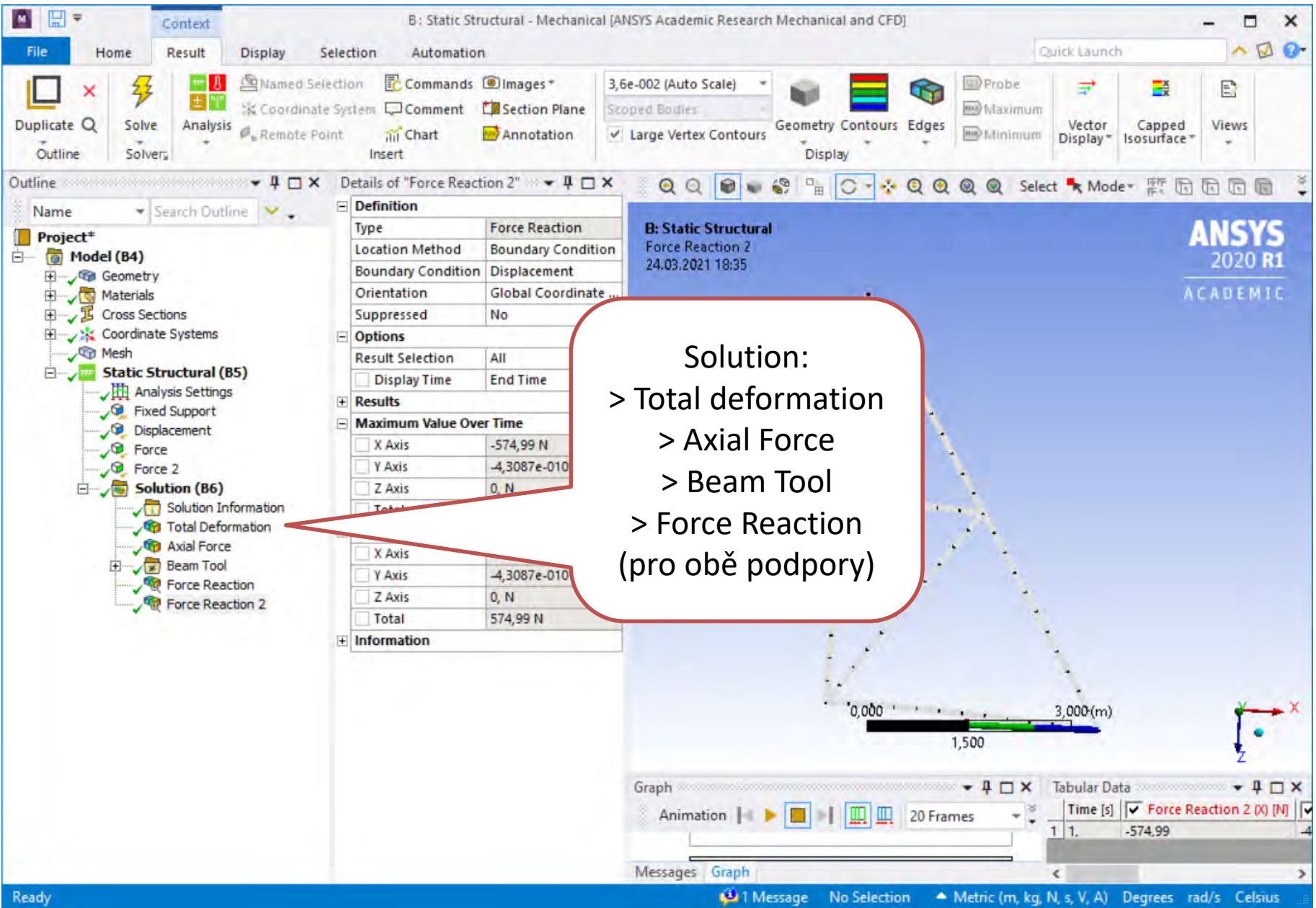

#### **Force Reaction – Fixed**

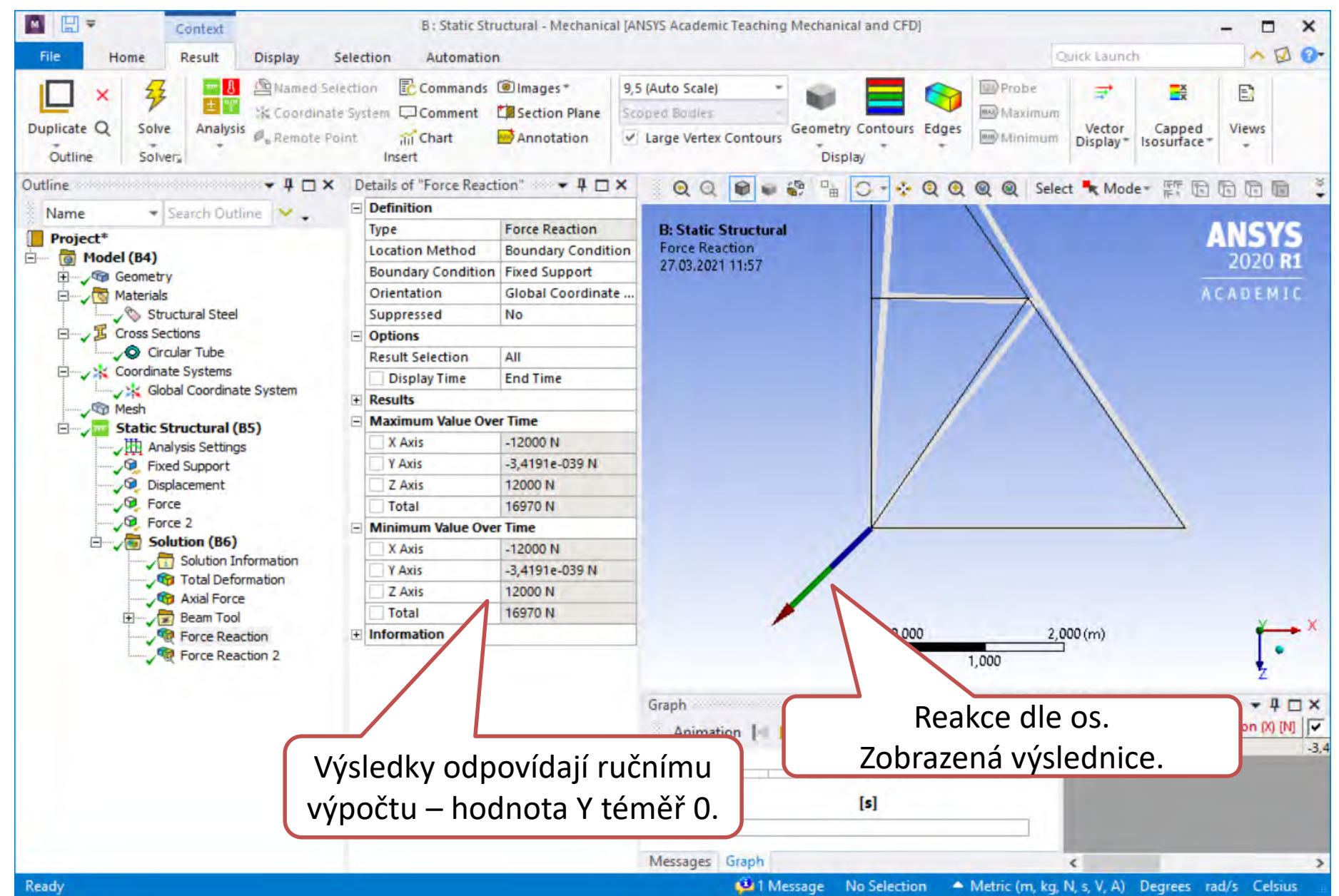

## **Force Reaction – Displacement**

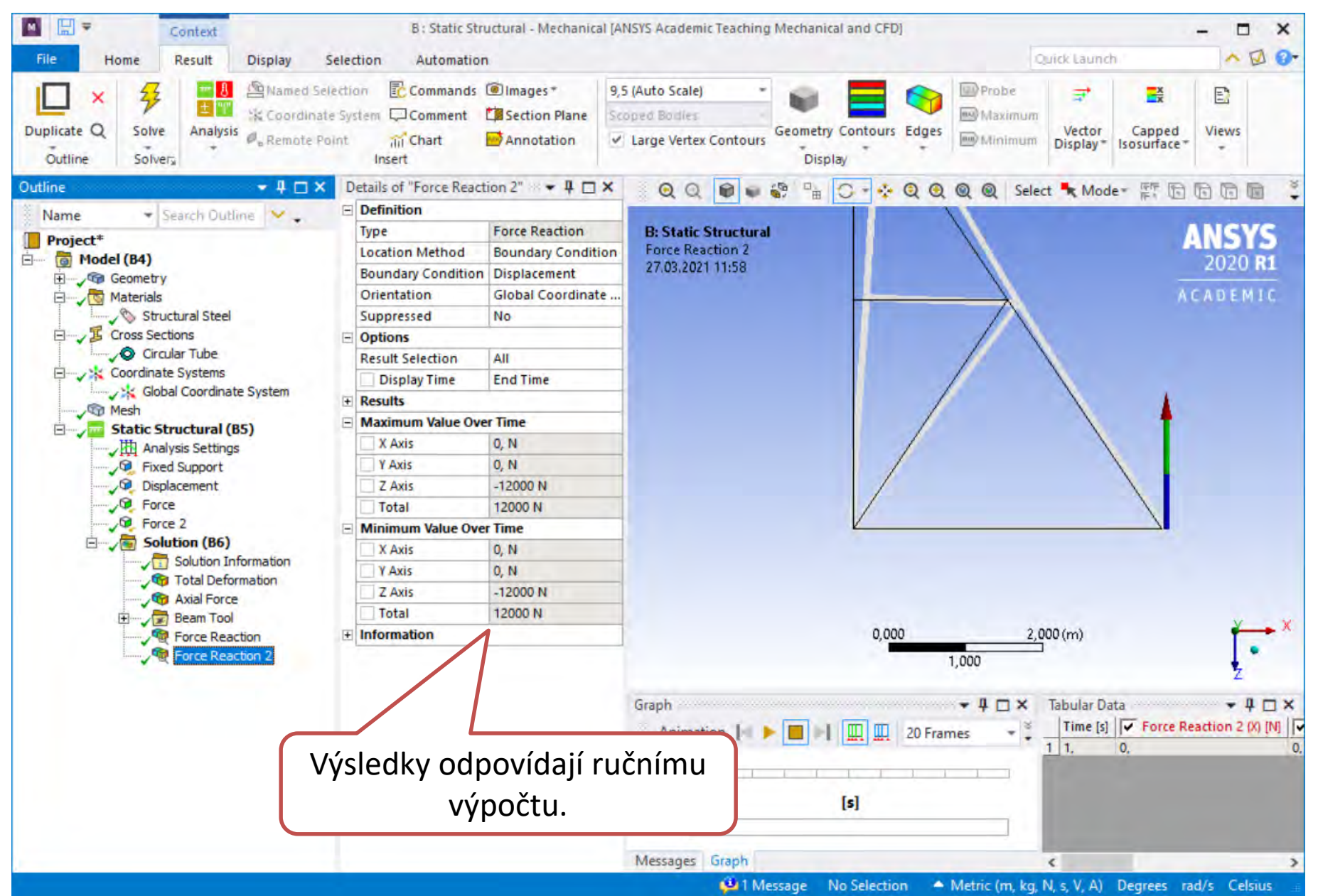

#### **Axial Force**

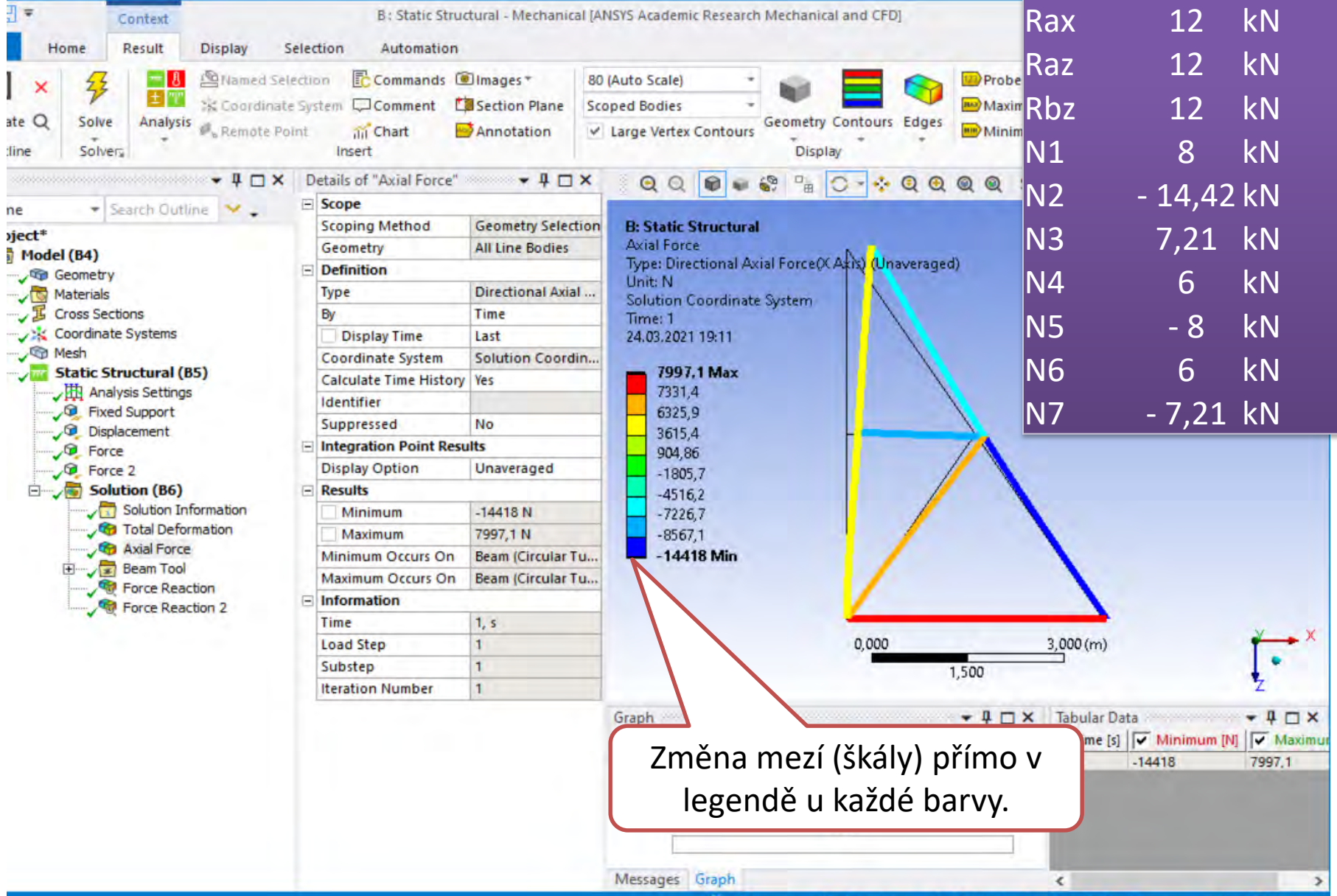

#### **Axial Force**

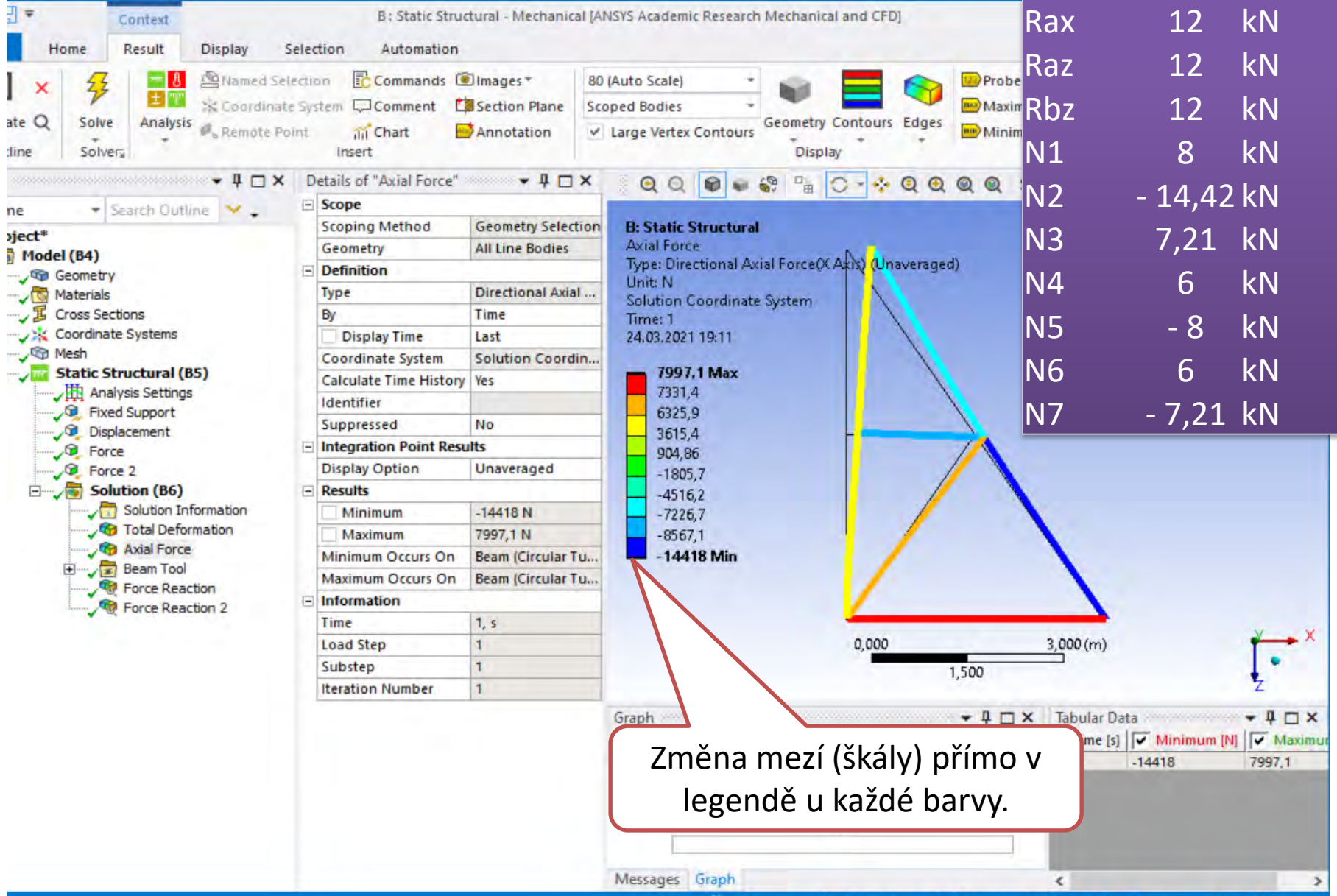

### **Total deformation**

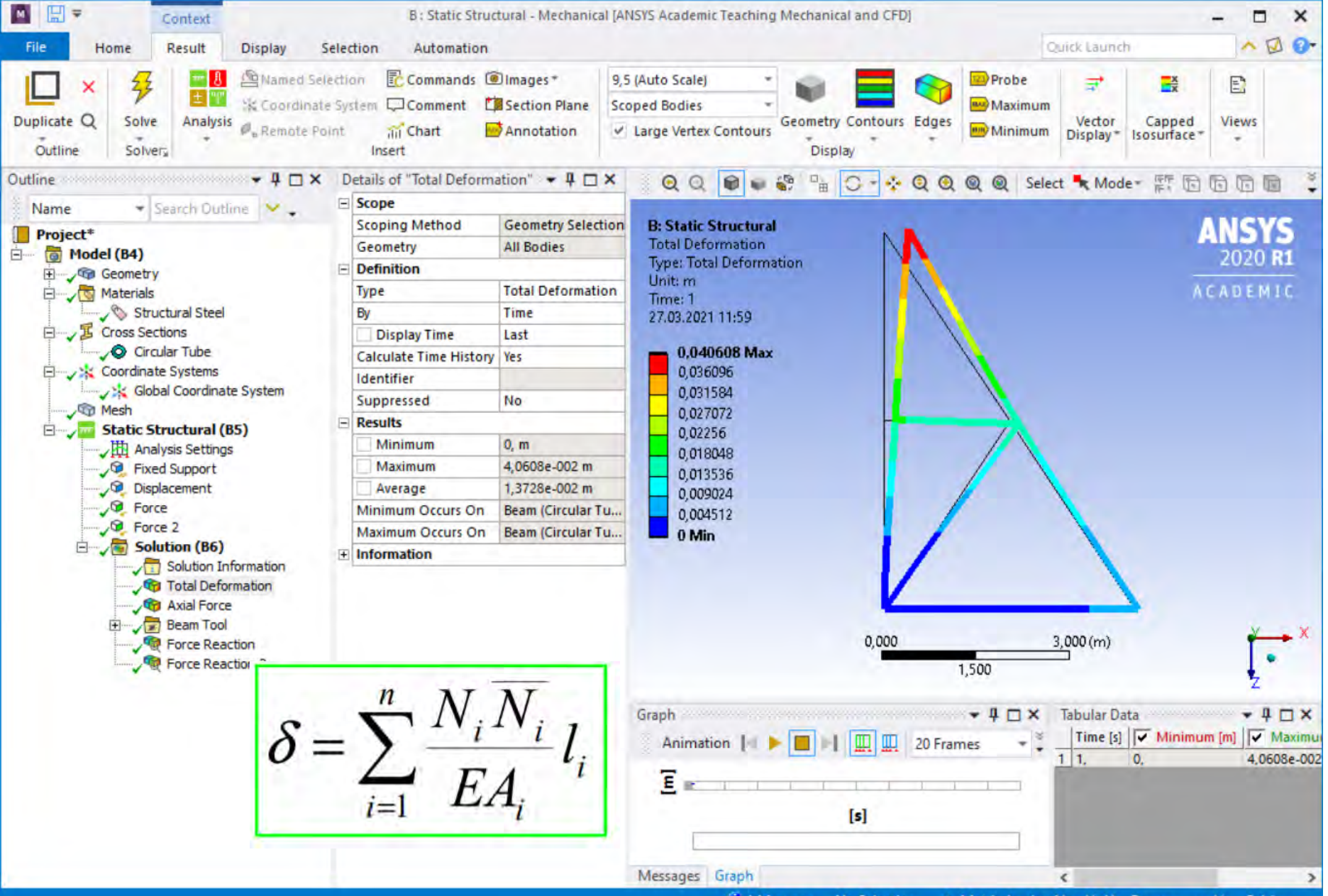

## **Beam Tool – Combinet Stress**

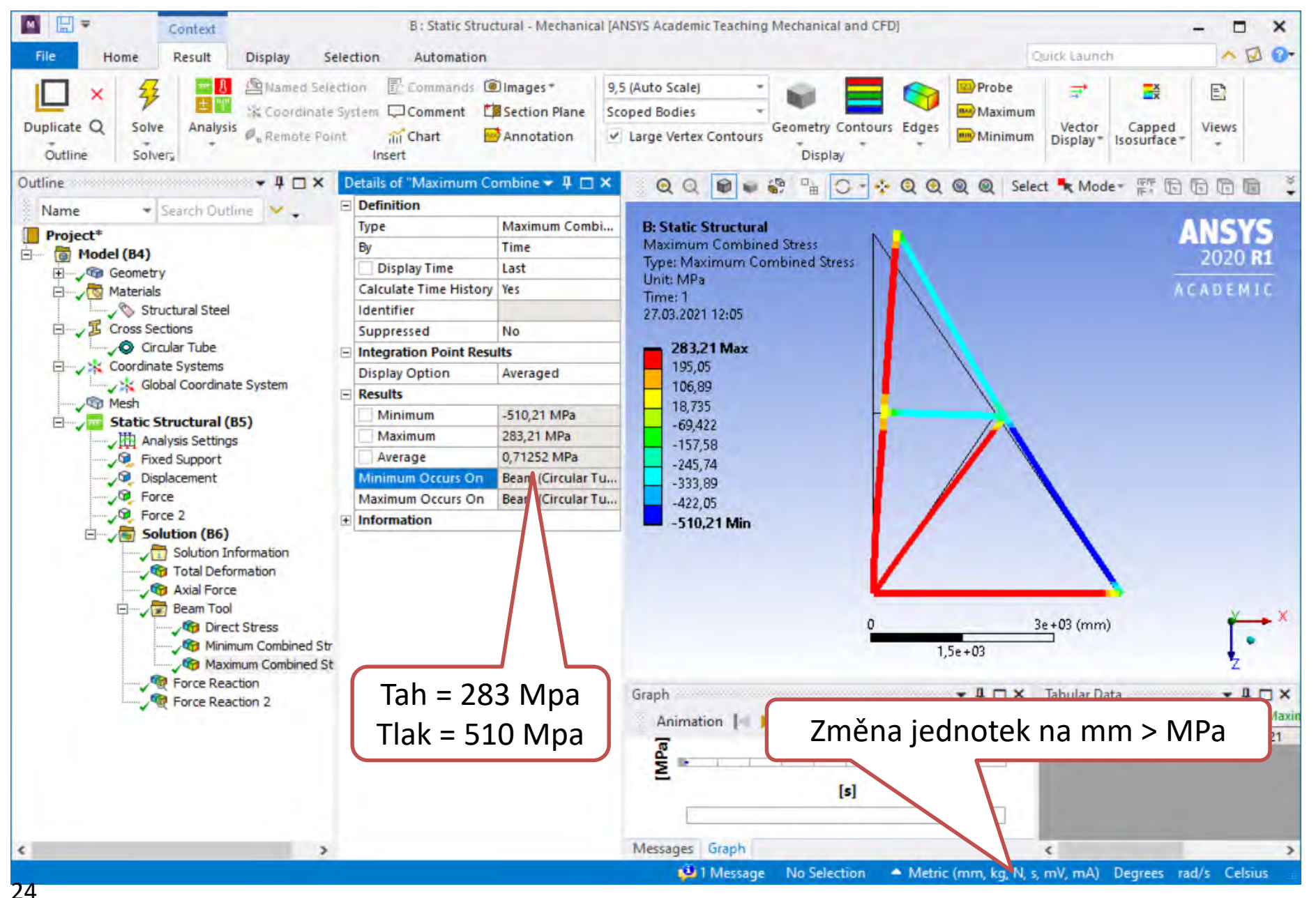

## Cross Sections – Circular Tube – změna rozměrů

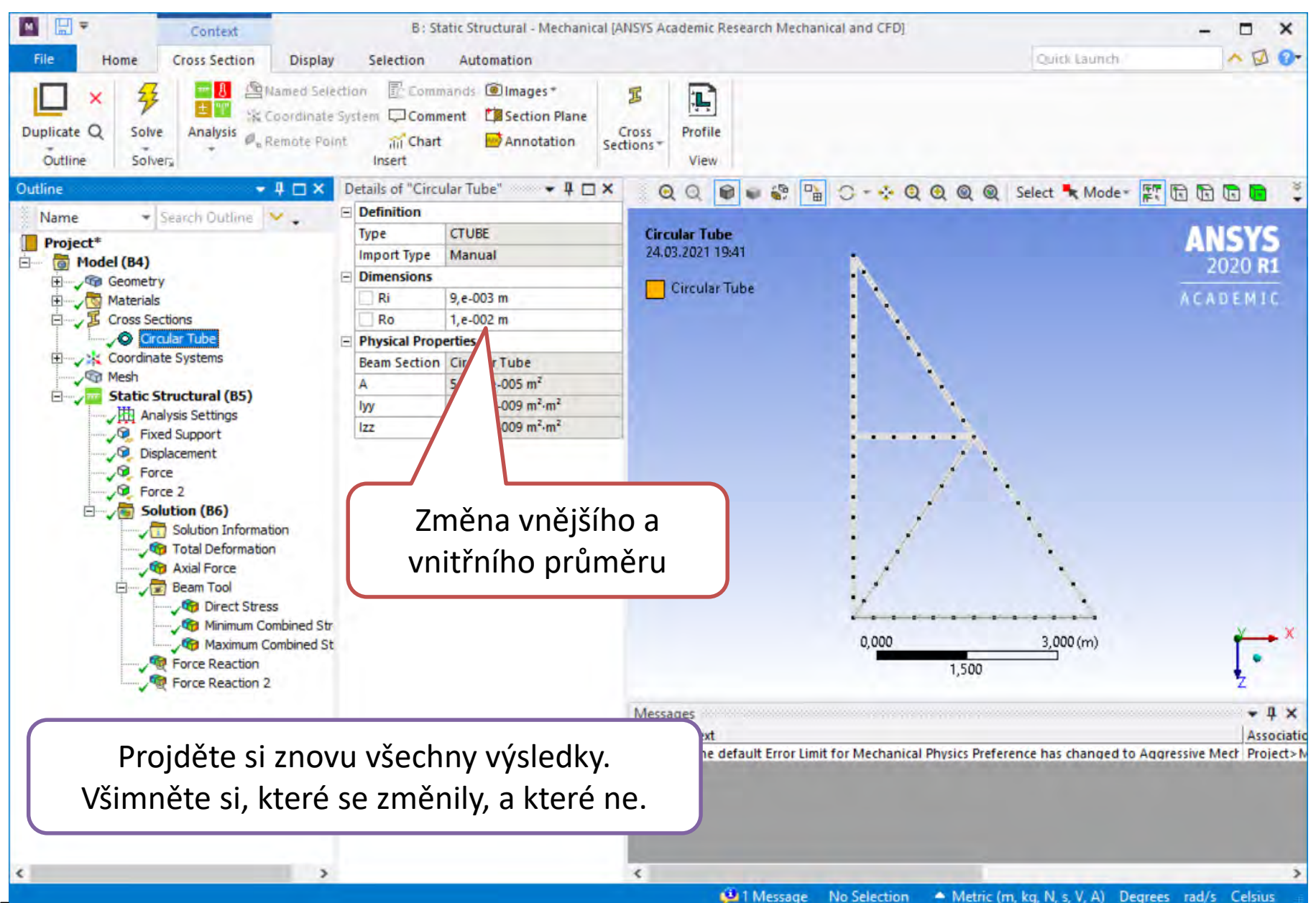